# STUDENT TECH GUDE

IT SERVICE DESK HELPIT@MEC.CUNY.EDU

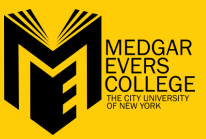

## Connect IT. Your Login Identity

Username/SSID/Identity: STDM\Firstname.Lastname Password: Mec@YYMM YY = 2 Digit Birth Year MM = 2 Digit Birth Month

## Wi-Fi Network Access

Open Wi-Fi > Click "Connect Automatically" > Click Connet > Enter your UserName into Username/SSID/Identity > Enter your Password into Password (**See#1**)

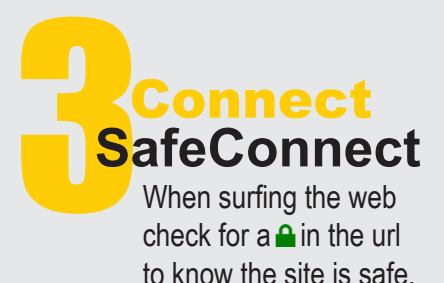

| 2 | <u></u>      |              |    |     |
|---|--------------|--------------|----|-----|
| 1 | $\mathbb{Z}$ | 2            | 2  |     |
| Þ | 72           | $\mathbb{Z}$ | 2  |     |
| ß |              |              | 14 |     |
| 2 | 1            | Ð            |    | N   |
|   |              | 10           | _  | - > |

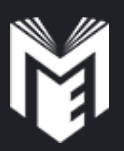

## Improve Connection

Keep the number of programs and web pages correuntly running to a minimum.

## Secure IT.

 $\leftrightarrow$   $\rightarrow$  C (i) www.mec.cuny.edu

#### Password

- Never share your password
- Use a password of at least eight characters
- Change your password often
- Don't use the same password on multiple sites
- Treat your password like your debit card

## • Configure your device to use the MEC Wi-Fi network, not MEC-Guest, while on campus

#### Phishing

- MEC IT will not ask for personal informtion via email. (e.g., Username & Password)
- Be sure of the authenticity of any email you recieve, check if you recognize the senders email, excessive typos, suspicous links or requests for personal info.

#### Antivirus

- Keep your antivirus software up to date
  Use regularly updated anti-virus solution
- McAfee is available to students for free in the CUNY Mall located on the CUNY portal site. (http://cunyportal.cuny.edu/cpr/authenticate portal\_login.jsp)

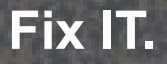

# IT SERVICE DESK

For account access issues (e.g., CUNYfirst, BlackBoard, Email, Printing and Wi-Fi) Go to Bedford room B2022 Email: HELPIT@MEC.CUNY.EDU TEL. 718.270.6262

MEC.CUNY.EDU/HELPDESK

### Repair

MEC IT does not fix or repair personal devices (e.g., tablets, phones, laptops, etc.)

### **CUNYFirst**

The IT Service Desk can assist with account related issues

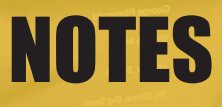

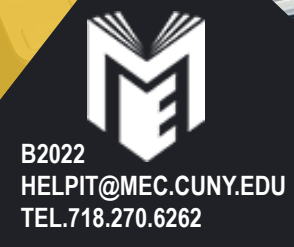